# Инструкция по быстрому подключению уличной поворотной IP камеры ComOnyx PRO

## CO-PRO-iXXXX-0012

#### Подключение IP камеры

#### Предостережение !

Данное изделие может устанавливаться и обслуживаться только квалифицированным обслуживающим персоналом во избежание риска поражения электрическим током, получения травм и повреждения изделия.

Соблюдайте все процедуры по предотвращению повреждения камеры и ее компонентов электростатическим зарядом

## Комплектация

- DVD с инструкциями и ПО -1шт
- Корпус камеры -1шт

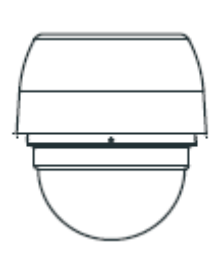

- Фланец для уличной установки -1шт

• Прозрачный колпак -1шт

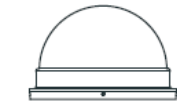

• Резиновая прокладка -1шт

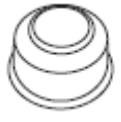

- Набор винтов (4 винта) -1шт
- Шестигранный ключ -1шт

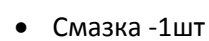

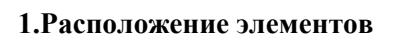

#### CO-PRO-iXXXX-0012

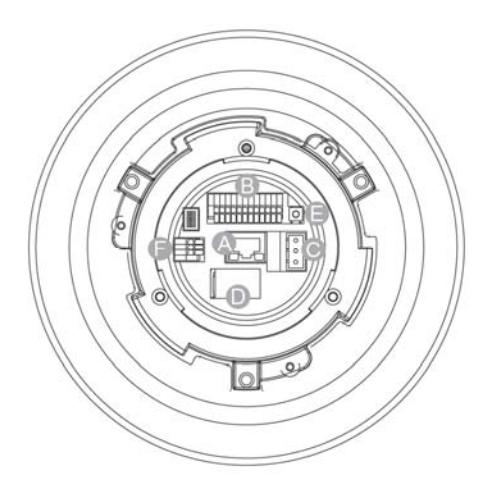

- 🙆 RJ-45 Разъем
- Превожные вх./вых
- Питание 24VAC
- СлотМісто SDHC
- Кнопка сброса в заводские установки
- Э Аудио Вх./Вых.

#### 2. Подготовка к установке

- 1. Извлеките корпус камеры из упаковки.
- 2. Удалите пластиковую пленку
- 3. Удалите лист пенопласта из внутренней поверхности купола.

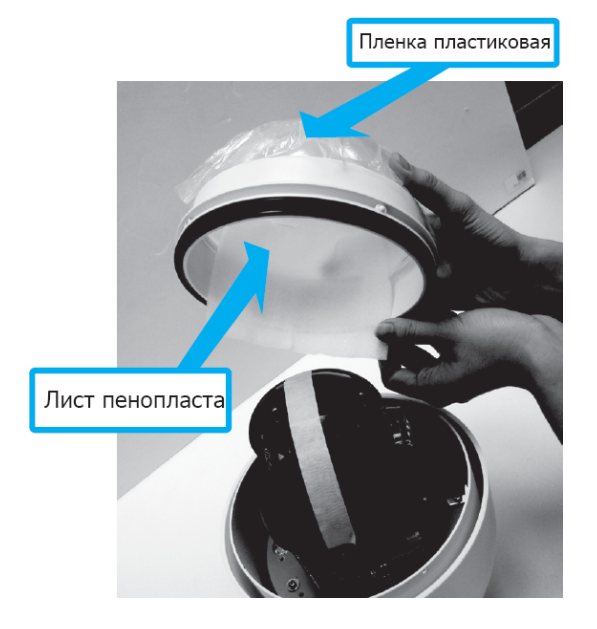

4. Снимите ленту и крышку объектива

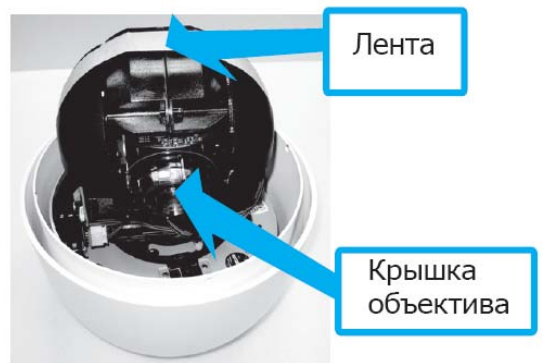

- 5. Удалите 2 винта из колпака
- 6. Подсоедините колпак к камере,

предварительно нанеся небольшой слой смазки для более плотного соединения.

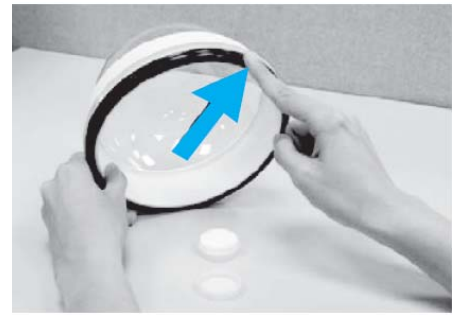

Отметьте, что небольшой выступ на куполе должен совпасть с одним из четырех отверстий в корпусе камеры

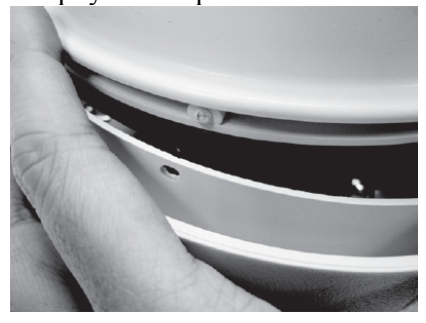

7. Осторожно надавите на края купола обеими руками.

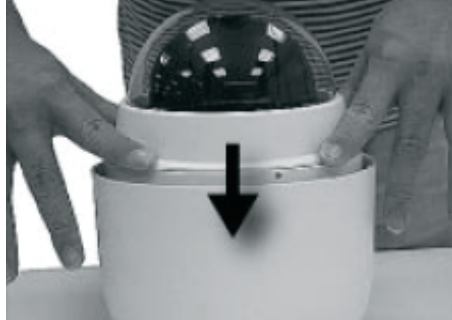

8. Используя один Винт М3 и два оригинальных винта, прикрутите купол к корпусу камеры.

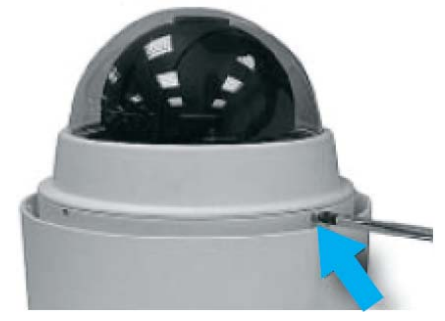

#### 3. Подсоединение кабелей Подсоединение кабеля питания

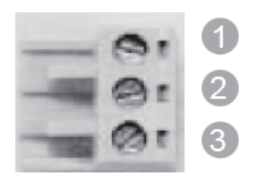

| 1 | ~24VAC           | Голубой или Черный        |
|---|------------------|---------------------------|
| 2 | Защитный контакт | Желто/Зеленый или Зеленый |
| 3 | ~24VAC           | Коричневый или Белый      |

#### Подсоедините провода кабеля к разъему

### Голубой или Черный Желто/Зеленый или Зеленый

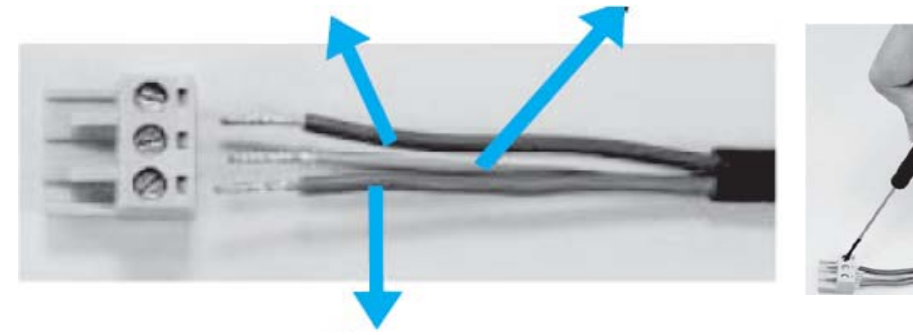

Коричневый или Белый Подсоедините разъем к слоту питания на корпусе камеры

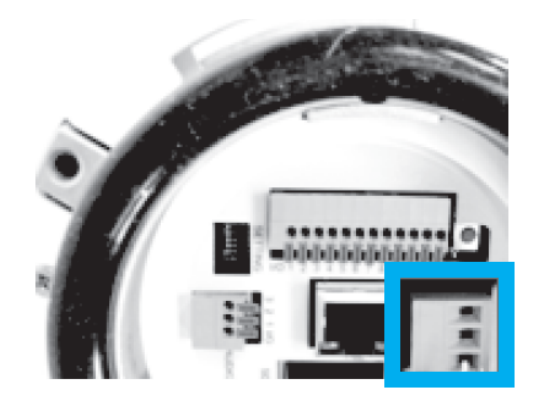

#### Подсоединение кабеля LAN

1. Подсоедините один конец кабеля LAN к разъему LAN поворотной IP камеры, а другой конец кабеля в сетевому оборудованию или ПК.

2. Проверьте статус светодиодов-индикаторов связи и активности, если светодиоды не светятся, пожалуйста, проверьте связь LAN.

#### Описание разъема тревожных вх./вых.

Уличная поворотная IP камера поддерживает 4 цифровых тревожных входа и 2 цифровых тревожных выход. Пожалуйста, убедитесь в правильности тревожных соединений перед тем, как делать соответствующие настройки по тревогам. <u>1 12</u>

Ниже приведена распиновка разъема.

| 1   |   | П | П |   | 14 |
|-----|---|---|---|---|----|
| h   | - | h | ₩ | + | +  |
| LTH | M | h | Ħ | Ħ | Ħ  |

| Pin | Definition      | Наименование    | Pin | Definition      | Наименование    |
|-----|-----------------|-----------------|-----|-----------------|-----------------|
| 1   | ALARM_OUT_NO_1  | Трев.вых _НР_1  | 7   | ALARM_OUT_COM_2 | Трев.вых _Общ_2 |
| 2   | ALARM_OUT_NC_1  | Трев.вых _H3_1  | 8   | GND             | Земля           |
| 3   | ALARM_OUT_COM_1 | Трев.вых _Общ_1 | 9   | ALARM_IN_4      | Трев.вх _ 4     |
| 4   | GND             | Земля           | 10  | ALARM_IN_3      | Трев.вх _ 3     |
| 5   | ALARM_OUT_NO_2  | Трев.вых _НР_2  | 11  | ALARM_IN_2      | Трев.вх _ 2     |
| 6   | ALARM_OUT_NC_2  | Трев.вых _H3_2  | 12  | ALARM_IN_1      | Трев.вх _ 1     |
|     |                 |                 |     |                 |                 |

#### Описание разъема аудио вх./вых.

Подсоедините аудио устройства согласно распиновки, указанной ниже:

| Pin | Definition | Наименование   |  |  |  |
|-----|------------|----------------|--|--|--|
| 1   | LINE_OUT   | Линейный выход |  |  |  |
| 2   | GND        | Земля          |  |  |  |
| 3   | LINE_IN    | Линейный вход  |  |  |  |
|     |            |                |  |  |  |

#### Вставка MicroSD карты.

- 1. Убедитесь, что контакты разъема MicroSD карты находятся внизу.
- 2. Вставьте в разъем MicroSD карту до щелчка

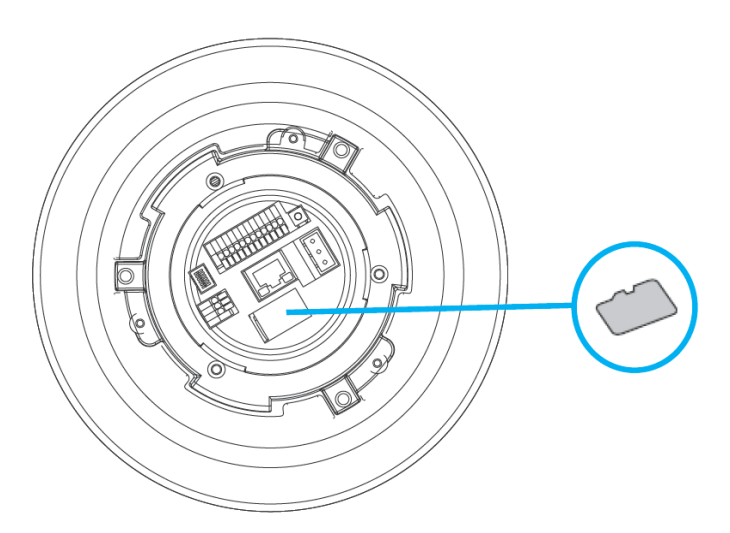

#### 4. Схема подключения ІР камеры к сети.

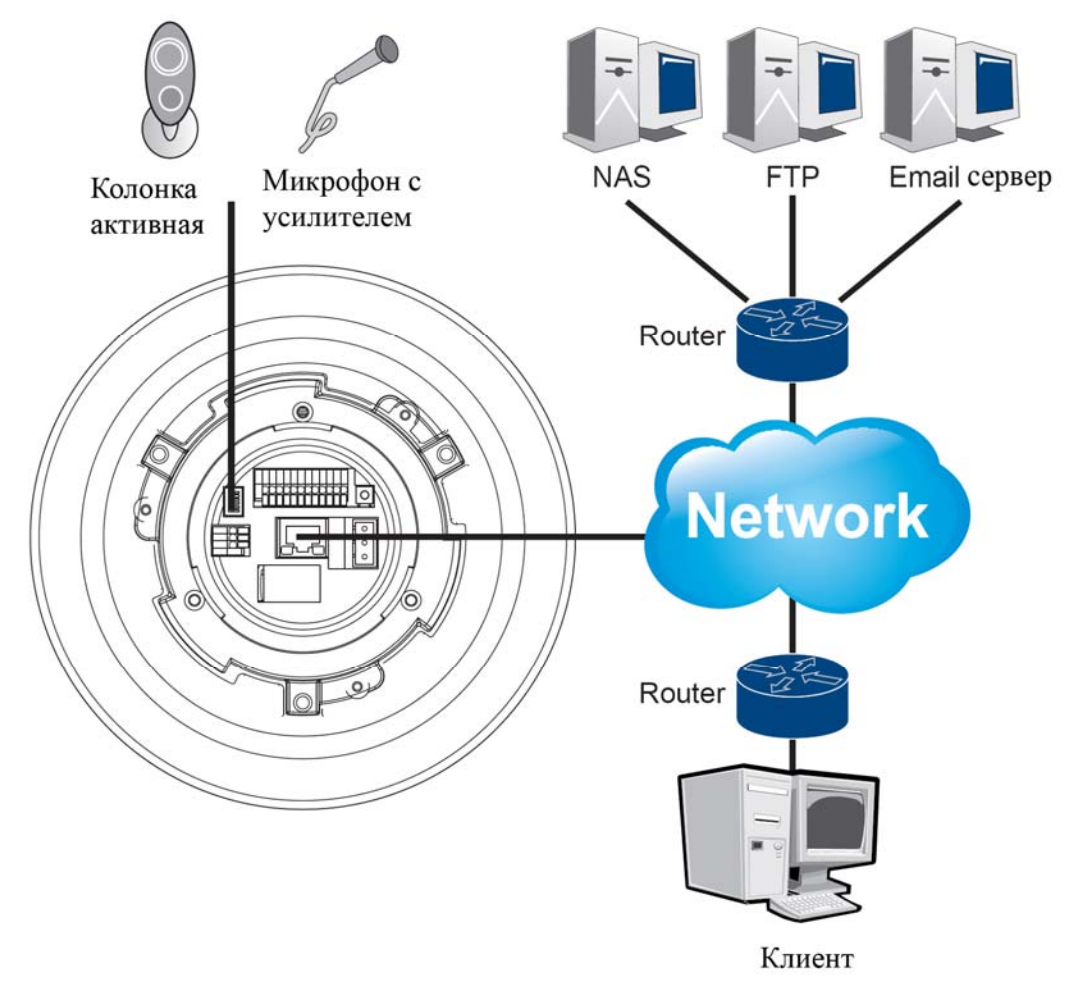

#### 5. Перед началом работы с ІР камерой

Пожалуйста, подготовьте ПК с установленной Windows (ХР или выше) и WEB браузером (Internet Explorer 6.0 или выше).

#### 6. Установка ПО ІР камеры

#### Установка IP адреса камеры

IP адрес по умолчанию: 192.168.1.100.

Следовательно, для того, чтобы иметь доступ к камере впервые, установите адрес IP для ПК как 192.168.1.XXX; например:

• IP-адрес: 192.168.1.200

• Маска подсети: 255.255.255.0

#### Подсоединение к ІР камере

1. Запустите окно браузера IE, введите адрес IP камеры в адресной строке вашего окна просмотра и нажмите Ввод.

2. В появившемся окне приглашения входа в систему введите имя пользователя по умолчанию Username: admin (по умолчанию)

Password: admin (по умолчанию)

(**Примечание:** имя пользователя и пароль чувствительны к регистру.) При успешной регистрации в центре вашего окна просмотра отобразится живое видео.

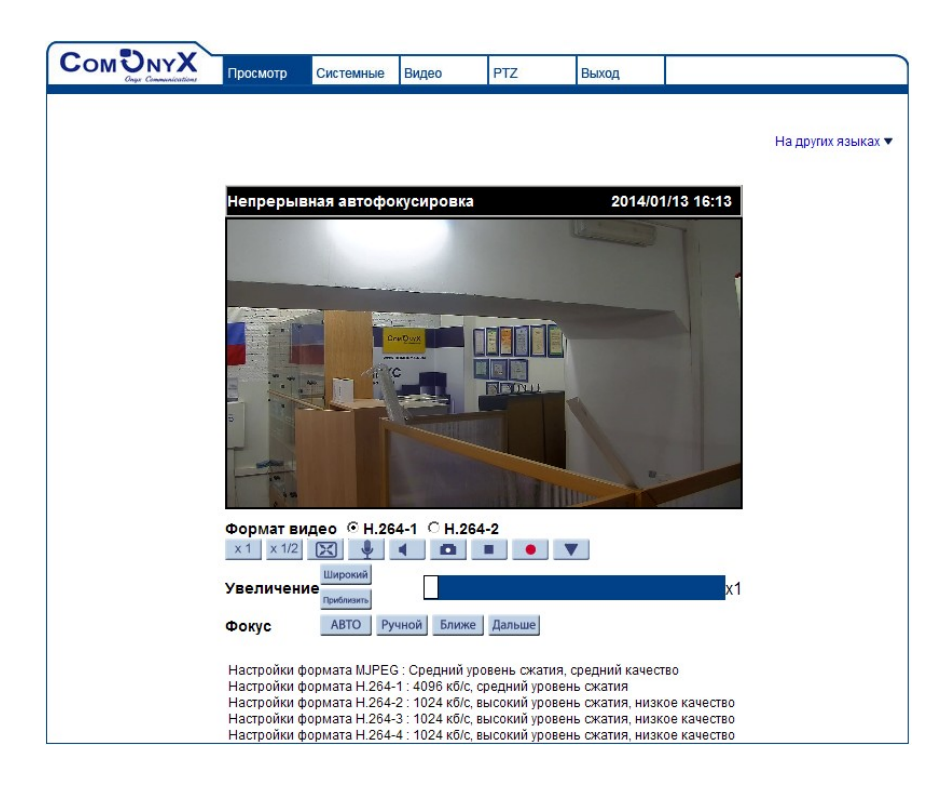

**Примечание:** Если живое видео не отображается нормально, перейдите в пункт Установка компонент ActiveX

#### Установка компонент ActiveX в Internet Explorer

Для доступа к странице живого просмотра сетевой камеры вам может быть предложено установить компоненты ActiveX; нажмите Да. Вы сможете войти в камеру после завершения установки. Для выполнения этих действия могут потребоваться права администратора Windows. Если в диалоговом окне будет указано, что вам не разрешено устанавливать компоненты ActiveX, попытайтесь решить эту проблему следующим образом:

- 1. В Internet Explorer откройте Сервис> Свойства обозревателя >Безопаснось >Другой
- 2. Выставьте значение Предлагать для Загрузки подписанных элементов ActiveX

| Параметры безопасности - зона Интернета                                                                                                    | × |  |  |  |  |
|----------------------------------------------------------------------------------------------------|---|--|--|--|--|
| Параметры                                                                                                    |   |  |  |  |  |
| Параметры<br>Элементы ActiveX и модули подключения<br>Автоматические запросы элементов управления ActiveX<br>Включить<br>Отключить<br>Выполнять сценарии элементов ActiveX, помеченные как<br>Включить<br>Отключить<br>Отключить<br>Предлагать<br>Загрузка неподписанных элементов ActiveX<br>Включить (небезопасно)<br>Отключить (рекомендуется)<br>Предлагать<br>Загрузка подписанных элементов ActiveX<br>Включить (рекомендуется)<br>Предлагать<br>Загрузка подписанных элементов ActiveX<br>Включить (небезопасно)<br>Отключить (небезопасно)<br>Отключить (небезопасно)<br>Отключить (небезопасно)<br>Отключить (небезопасно) |   |  |  |  |  |
| *Изменения вступают в силу после перезапуска Internet Explorer                                                                                                    |   |  |  |  |  |
| Сброс особых параметров<br><u>Н</u> а уровень: Выше среднего (по умолчанию) <u>С</u> бросить<br>ОК Отмена                                                                                                    |   |  |  |  |  |

- 3. Продолжите установку компонентов ActiveX.
- 4. После установки ActiveX. Перейдите в Сервис> Свойства обозревателя > Конфиденциальность > Узлы и добавьте IP адрес камеры.

#### Выход из системы

Выйти из камеры можно закрыв окно браузера, либо нажав кнопку Выход.

<u>Внимание:</u> за деталями по доступу к камере с использованием Quick Time или RealPlayer через RTSP обращайтесь к Инструкции пользователя IP камерой.

#### 7. Сетевые настройки

Войдите в Системные настройки> Сеть>Основные настройки. В этом окне вы можете сконфигурировать DHCP, статический IP, PPPoE. Изменение настроек PPPoE вступит в силу после перезагрузки камеры. Получите username(имя пользователя) и password(пароль) от своего провайдера, обеспечивающего PPPoE. Когда PPPoE применено, связанный DDNS сервис должен быть активирован.

|                        | Просмотр                                      | Системные                         | Видео             | PTZ           | Выход |  |  |
|------------------------|-----------------------------------------------|-----------------------------------|-------------------|---------------|-------|--|--|
| Системные              | Параметр                                      | Параметры проводного подключения  |                   |               |       |  |  |
| Безопасность 🔻         | Основны                                       | Основные настройки                |                   |               |       |  |  |
| Сеть                   | С Получить IP-адрес автоматически (DHCP)      |                                   |                   |               |       |  |  |
| Основной               | • Использ                                     | вовать следун                     | ощий IP-адр       | ec            |       |  |  |
| Qos                    | ІР-ад                                         | pec                               |                   | 192.168.      | 1.52  |  |  |
| SNMP                   | Маска                                         | а подсети                         |                   | 255.255.      | 255.0 |  |  |
| UPnP                   | Основ                                         | зной шлюз                         |                   | 192.168.1.254 |       |  |  |
| DDNS                   | Предпочитаемый DNS-сервер                     |                                   |                   | 0.0.0         |       |  |  |
| -                      | Альте                                         | Альтернативный DNS-сервер 0.0.0.0 |                   |               |       |  |  |
| Почта                  | О Использ                                     | С Использовать РРРоЕ              |                   |               |       |  |  |
| FTP                    | Имя                                           |                                   |                   |               |       |  |  |
| нттр                   | Сохранить                                     |                                   |                   |               |       |  |  |
| Дополнительно          |                                               |                                   |                   | Сохранить     |       |  |  |
| Детектор движения      | Дополнит                                      | тельные нас                       | тройки            |               |       |  |  |
| Обнаружение сбоя сети  | HTTP-порт<br>RTSP-порт<br>HTTP-порт для MJPEG |                                   | 80<br>554<br>8008 |               |       |  |  |
| Карта памяти           |                                               |                                   |                   |               |       |  |  |
| Расписание записи      |                                               |                                   |                   |               |       |  |  |
| Расписание             | HTTPS-nopt                                    |                                   | 443               |               |       |  |  |
|                        | 100000                                        |                                   |                   | Coxpa         | нить  |  |  |
| Расположение файлов    | Настройка адреса ІРv6                         |                                   |                   |               |       |  |  |
| Просмотр информации 🔻  | 🗆 Вкл                                         | лючить IPv6                       |                   | Adpec :       |       |  |  |
| Параметры по умолчанию |                                               |                                   |                   | Coxpa         | НИТЬ  |  |  |
| Версия ПО              |                                               |                                   |                   |               |       |  |  |
|                        |                                               |                                   |                   |               |       |  |  |